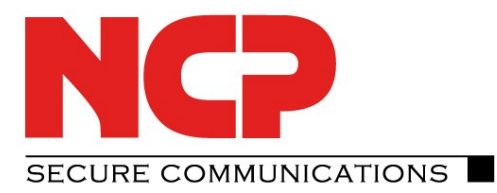

# Verbindung NCP Entry Client zu AVM FRITZ!Box

Stand April 2014 Version 1.0

Anmerkung:

In diesem Dokument wird die Einrichtung einer VPN-Verbindung zu einer AVM FRITZ!Box mit FRITZ!OS 06.x beschrieben

**Cechnical Paper** high security remote access

**AVM FRITZ!Box** 

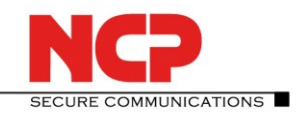

# Network Communications Products engineering

### **Kontakt Deutschland**

NCP engineering GmbH Dombühler Straße 2 D-90449 Nürnberg Tel.: +49 (911) 9968 0 Fax: +49 (911) 9968 299

### Kontakt USA:

NCP engineering, Inc. 444 Castro Street, Suite 711 Mountain View, CA 94041 Tel.: +1 (650) 316-6273 Fax: +1 (650) 251-4155

### Internet

http://www.ncp-e.com

E-Mail info@ncp-e.com

### Support

NCP bietet Ihnen kostenlosen Support per E-Mail oder Fax sowie eine kostenpflichtige Hotline Nummer

### **E-Mail Adressen**

support@ncp-e.com (deutsch) helpdesk@ncp-e.com (englisch)

#### **Hotline Nummer**

0900 / 1 99 68 00 (nur aus Deutschland erreichbar)

#### Fax

+49 (911) 9968 458 (Europa) +1 (650) 251-4155 (USA)

Bei einer Support-Anfrage benötigen wir folgende Informationen:

- Genauer Produktname
- Seriennummer
- Versionsnummer
- Genaue Problembeschreibung
- Fehlermeldung

### Copyright

Alle Programme und diese Beschreibung wurden mit größter Sorgfalt erstellt und nach dem Stand der Technik auf Korrektheit überprüft. Alle Haftungsansprüche infolge direkter oder indirekter Fehler, oder Zerstörungen, die im Zusammenhang mit den Programmen stehen, sind ausdrücklich ausgeschlossen. Die in diesem Handbuch enthaltene Information kann ohne Vorankündigung geändert werden und stellt keine Verpflichtung seitens der NCP engineering GmbH dar. Änderungen zum Zwecke des technischen Fortschritts bleiben der NCP engineering GmbH vorbehalten. Ohne ausdrückliche schriftliche Erlaubnis von NCP engineering GmbH darf kein Teil dieser Beschreibung für irgendwelche Zwecke oder in irgendeiner Form elektronisch oder mechanisch, reproduziert oder übertragen werden. Microsoft® und Windows® sind eingetragene Warenzeichen der Microsoft Corporation in den USA und/oder anderen Ländern. Alle anderen genannten Produkte sind eingetragene Warenzeichen der jeweiligen Urheber.

© 2014 NCP engineering GmbH, Alle Rechte vorbehalten.

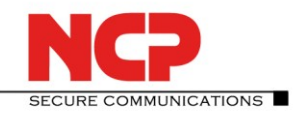

AVM FRITZ!Box

# Einrichtung auf der AVM FRITZ!Box

Neue VPN-Verbindung hinzufügen

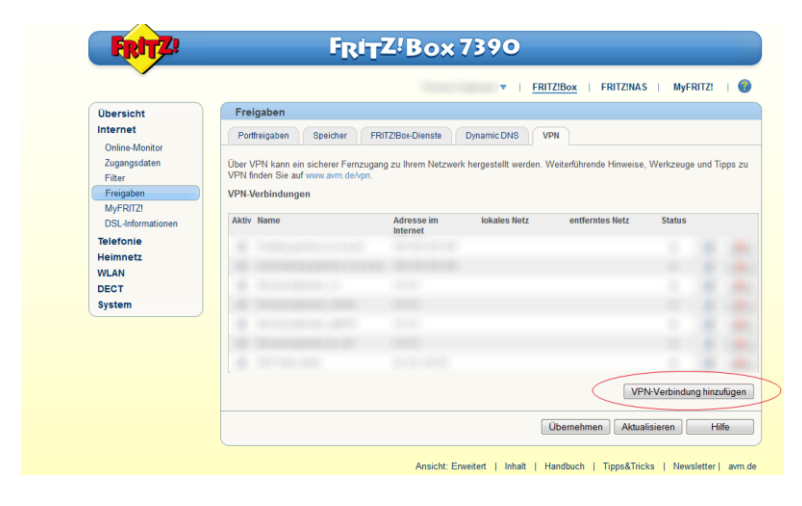

Fernzugang für einen Benutzer einrichten

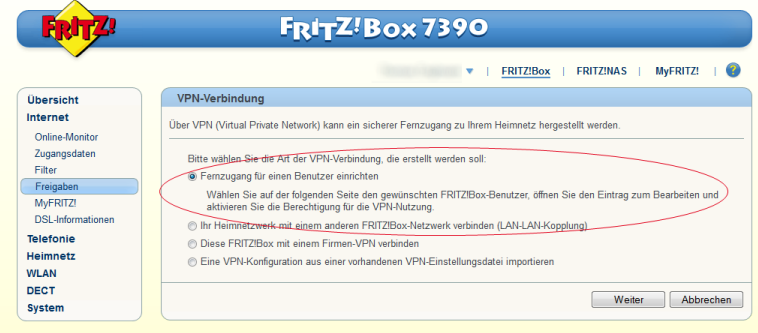

Ansicht: Erweitert | Inhalt | Handbuch | Tipps&Tricks | Newsletter | avm.de

### Benutzer hinzufügen

|                                                                                                    |                                                                                                    | FRITZIBOX   FRITZINAS   MyFRITZI                                                                                                    |
|----------------------------------------------------------------------------------------------------|----------------------------------------------------------------------------------------------------|----------------------------------------------------------------------------------------------------|
| Übersicht                                                                                                  | FRITZ!Box-Benutzer                                                                                                    |                                                                                                    |
| Internet<br>Telefonie                                                                                      | Benutzer Anmeldung im Heimnetz                                                                                                    |                                                                                                    |
| Heimnetz<br>WLAN<br>DECT<br>System                                                                         | FRITZIBox-Benutzer können angelegt werden<br>aus dem Heimnetzwerk für jeden Anwender in<br>FRITZIBox.<br>FRITZIBox-Benutzer müssen angelegt werder<br>Was sind FRITZIBox-Benutzer und wie werde | um die Zugriffsmöglichkeiten auf Einstellungen oder Informationen dieser FRITZIBox<br>dividuell einzurichten. Die Anwender nutzen mit hirer Kennung alle Dienste der<br>uwen aus dem Internet auf FRITZIBox zugegriffen werden soll.<br>n sie eingenichtet? |
| Diagnose<br>Energiemonitor<br>Push Service<br>Tasten und LEDs<br>FRITZIBox-Benutzer<br>Sicherung<br>Update | Benutzername                                                                                                    | E-Mail-Adresse                                                                                                    |
|                                                                                                    | Die angezeigten Benutzer gelten für den Zugr                                                                                                    | If aus dem Internet und aus dem Heimnetz.                                                                                                    |

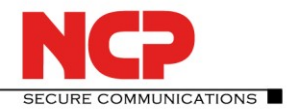

AVM FRITZ!Box

Die Felder "Benutzername", "E-Mail-Adresse" und "Kennwort" müssen mit Ihren Daten gefüllt werden. Für ausschließliche VPN-Nutzung muss der Haken "VPN" unter den "Berechtigungen" gesetzt werden.

| Übersicht<br>Internet<br>Telefonie<br>Heimnetz | Richten Sie hier für die Benutze<br>bzw. der E-Mail-Adresse und d                                                                                                   | er der FRITZ/Box Benutzerkonten ein und ert                                                                                                    |  |  |  |  |
|------------------------------------------------|----------------------------------------------------------------------------------------------------|----------------------------------------------------------------------------------------------------|--|--|--|--|
| Internet<br>Telefonie<br>Heimnetz              | Richten Sie hier für die Benutzt<br>bzw. der E-Mail-Adresse und d                                                                                                   | er der FRITZIBox Benutzerkonten ein und ert                                                                                                    |  |  |  |  |
| felefonie<br>Heimnetz                          | bzw. der E-Mail-Adresse und d                                                                                                    | Richten Sie hier für die Benutzer der FRITZ/Box Benutzerkonten ein und erteilen Sie Zugangsrechte. Mithilfe des Benutzernamens                                               |  |  |  |  |
| Heimnetz                                       | bzw. der E-Mail-Adresse und des Kennworts kann der Benutzer die jeweils für ihn freigegebenen Bereiche der FRITZIBox nutzen.                                        |                                                                                                    |  |  |  |  |
|                                                | Desutese                                                                                                    |                                                                                                    |  |  |  |  |
| VLAN                                           | Benutzer                                                                                                    |                                                                                                    |  |  |  |  |
| JECT                                           | Benutzerkonto aktiv                                                                                                    |                                                                                                    |  |  |  |  |
| ystem                                          | Benutzername                                                                                                    | NCP Secure Entry Client                                                                                                    |  |  |  |  |
| Ereignisse                                     | E-Mail-Adresse                                                                                                    | info@ncp-e.com                                                                                                    |  |  |  |  |
| Diagnose                                       | Kennwort                                                                                                    | ncpadm                                                                                                    |  |  |  |  |
| Push Service                                   |                                                                                                    |                                                                                                    |  |  |  |  |
| Tasten und LEDs                                | Zugang aus dem Internet                                                                                                    |                                                                                                    |  |  |  |  |
| FRITZIBox-Benutzer                             | Zugang auch aus dem                                                                                                    | Internet erlaubt                                                                                                    |  |  |  |  |
| Sicherung                                      |                                                                                                    |                                                                                                    |  |  |  |  |
| Update                                         | Berechtigungen                                                                                                    |                                                                                                    |  |  |  |  |
|                                                | ERITZIBox Einstellunge                                                                                                    | 20                                                                                                    |  |  |  |  |
|                                                | Benutzer mit dieser Be                                                                                                    | FRI/200X Createnaieungen Benutzer mit dieser Berechtigung können alle Einstellungen der FRITZIBox sehen und bearbeiten.                                                      |  |  |  |  |
|                                                | Strachnachrichten En                                                                                                    |                                                                                                    |  |  |  |  |
|                                                | Sprachnachrichten, ra                                                                                                    | Sprachnachrichten, Faxnachrichten, FKI12/App Fon und Anrufliste<br>Sprachpachrichten, emefangene Envolund die Aprufliste können abeehört how angegeben werden. EDIT7IApp Een |  |  |  |  |
|                                                | Sprachnachnichten, emplangene Faxe und die Antoliiste konnen abgenort bzw. angesenen werden. FRitziepp Fon<br>genutzt werden.                                       |                                                                                                    |  |  |  |  |
|                                                | Zugang zu NAS-Inhalten                                                                                                    |                                                                                                    |  |  |  |  |
|                                                | Benutzer mit dieser Berechtigung erhalten Zugang zu den an der FRITZIBox verfügbaren Speichern: interner Speich<br>angeschlossene USB-Speicher und Online-Speicher. |                                                                                                    |  |  |  |  |
|                                                | Smart Home<br>Die an der FRITZIBox angemeldeten FRITZI-Aktoren k\u00f6nne \u00fcber den mobilen MyFRITZI-Zugang an- und abgeschaltet<br>werden.                     |                                                                                                    |  |  |  |  |
|                                                |                                                                                                    |                                                                                                    |  |  |  |  |
|                                                | Die an der FRITZIBox a<br>werden.                                                                                                    |                                                                                                    |  |  |  |  |
|                                                | Die an der FRITZIBox a<br>werden.                                                                                                    |                                                                                                    |  |  |  |  |

Ansicht der iOS und Androidgeräte ansehen

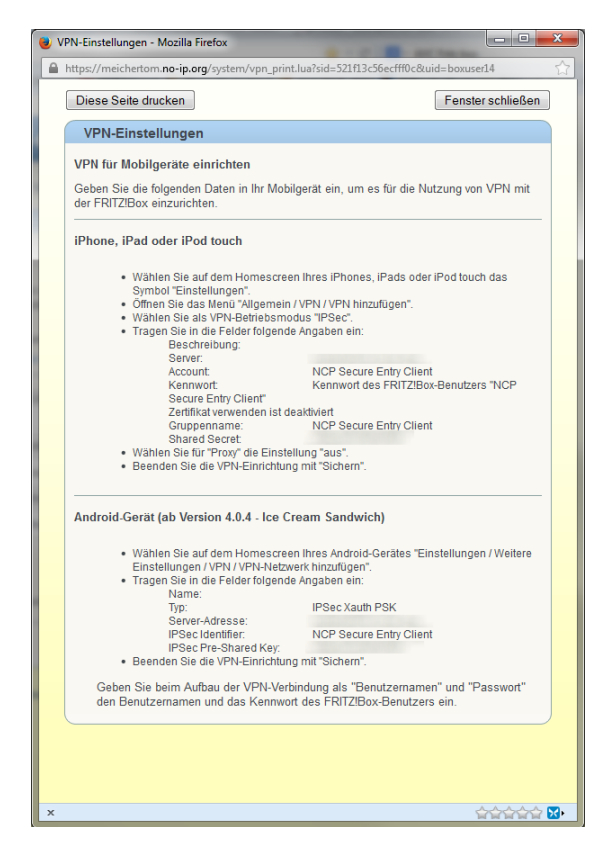

Damit ist die Einrichtung des VPN-Benutzers auf der AVM FRITZ!Box erledigt.

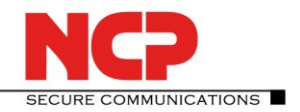

AVM FRITZ!Box

# **Einrichtung am NCP Secure Entry Client**

Legen Sie ein neues VPN-Profil an. Dazu selektieren Sie im Hauptmenü des Monitors unter "Konfiguration" den Menüpunkt "Profile" und klicken anschließend auf den Button "Hinzufügen".

| NCP Secur                   | e Entry Client                        |                                                                                                    |                                                         |
|-----------------------------|---------------------------------------|----------------------------------------------------------------------------------------------------|---------------------------------------------------------|
| Verbindung                  | Konfiguration Ansicht Hilfe           |                                                                                                    |                                                         |
| Verbindung                  | Profile                               | bindung:                                                                                                    |                                                         |
| Testverbindu                | Firewall                              | 0                                                                                                    |                                                         |
|                             | WLAN                                  |                                                                                                    |                                                         |
|                             | Amt                                   | it to man                                                                                                    | Profile                                                 |
|                             | Zertifikate                           | and the second second sec | Verfügbare Profile                                      |
|                             | Verbindungsoptionen                   |                                                                                                    | Alle Profile anzeigen                                   |
|                             | EAP-Optionen                          |                                                                                                    | Profil-Name  Verbindungsmedium Standard                 |
| Tipp des Ta<br>Online-Kosti | Logon-Optionen                        | NCD                                                                                                    | Testverbindung IPsec, native LAN                        |
| Chatlatilu                  | Konfigurationssperren                 |                                                                                                    |                                                         |
| Statistik:<br>Verbindungsz  | Hotspot                               |                                                                                                    |                                                         |
| Daten (Tx) in I             | Proxy für VPN Path Finder             |                                                                                                    | Hinzufügen / Import) Bearbeiten Kopieren Löschen Export |
| Daten (Rx) in               | Profil-Sicherung                      | -                                                                                                    |                                                         |
| Durchsatz (kB_              | · · · · · · · · · · · · · · · · · · · |                                                                                                    | Hilfe <u>Q</u> K <u>A</u> bbrechen                      |

Damit starten Sie den Assistenten für ein neues Profil. In folgenden sieben schritten durchlaufen Sie die Konfiguration:

1. Als erstes legen Sie den Verbindungstyp fest: "Verbindung zum Firmennetz über IPsec".

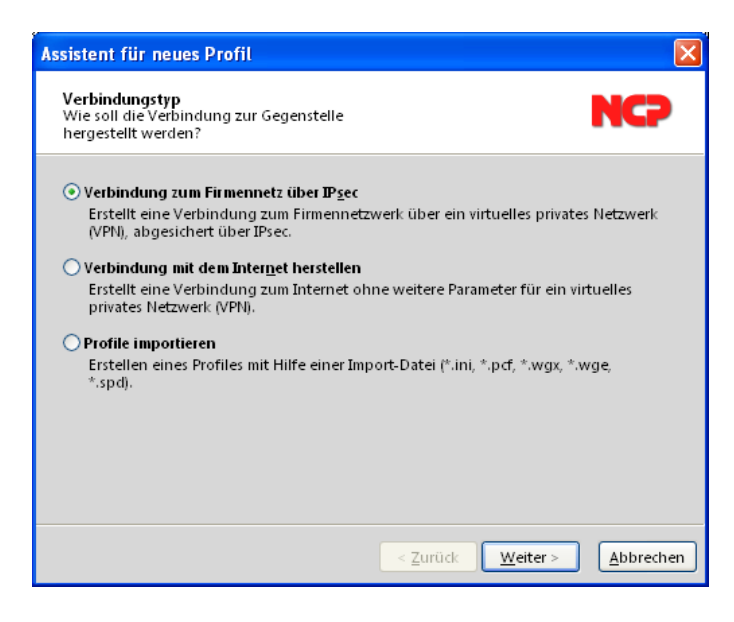

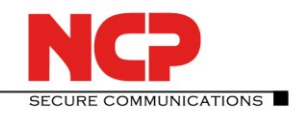

**AVM FRITZ!Box** 

2. Den Profilnamen vergeben Sie gemäß der möglichen Zeichen.

| Assistent für neues Profil                                                                                                    |                        |
|----------------------------------------------------------------------------------------------------|------------------------|
| Name des Profils<br>Geben Sie hier einen unverwechselbaren Namen<br>für das Profil ein.                                                  | NCP                    |
| Der Name des Profils darf jedes alphanumerische und numerische Ze<br>beinhalten und, Leerzeichen eingerechnet, bis zu 39 Zeichen lang se | ichen<br>in.           |
| AVM FRITZ!Box Außenstelle 1                                                                                                    |                        |
|                                                                                                    |                        |
|                                                                                                    |                        |
|                                                                                                    |                        |
|                                                                                                    |                        |
| <ul> <li>&lt; <u>Z</u>urück <u>W</u>eit</li> </ul>                                                                                       | er > <u>A</u> bbrechen |

3. Im folgenden Vorschlagsfenster wählen Sie das gewünschte Verbindungsmedium aus.

| Assistent für neues Profil                                                                                                    | ×  |
|----------------------------------------------------------------------------------------------------|----|
| Verbindungsmedium<br>Auswahl des Mediums, über das die Verbindung<br>hergestellt werden soll.                                                                                                    | )  |
| Wählen Sie das Medium, über das die Verbindung hergestellt werden soll. Das         Verbindungsmedium wird für jedes Profil eigens eingestellt, vorausgestzt Sie haben         die entsprechende Hardware angeschlossen und in Ihrem System installiert.         Soll Z. B. das Internet über Modem genutzt werden, stellen Sie unter         Verbindungsmedium "Modem" ein und wählen anschließend das gewünschte Modem         aus.         ✓         Verbindungsmedium:       LAN (over IP) |    |
| < <u>Z</u> urück <u>W</u> eiter > <u>A</u> bbrech                                                                                                    | en |

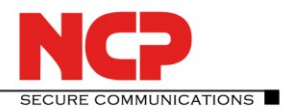

**AVM FRITZ!Box** 

4. Zu "Gateway" wird die IP-Adresse oder der DNS-Name der AVM FRITZ!Box im Internet eingetragen. Als "Benutzername" wird der Account-Name aus der Ansicht der iOS und Androidgeräte verwendet. Als "Passwort" wird das für den Benutzer vergebene Kennwort eingegeben.

| Assistent für neues Profil                                                                                                    |                                                                                                    |
|----------------------------------------------------------------------------------------------------|----------------------------------------------------------------------------------------------------|
| VPN Gateway-Parameter<br>Zu welchem Tunnel-Endpunkt soll die Verbindung<br>aufgebaut werden?                                                                                                    | NCP                                                                                                    |
| Geben Sie an dieser Stelle den Namen (z.B. vpnserver.musterfirma.de) oder<br>IP-Adresse (z.B. 212.10.17.29) an, über die das VPN-Gateway erreichbar ist.<br>Bei erweiterter Authentisierung (XAUTH) kann der Benutzername und das i<br>die Authentisierung angegeben werden. Werden Leine Authentisierungso<br>angegeben, werden diese beim Verbindungsaufbau abgefragt.<br>Gateway (Tunnel-Endpunkt):<br>Tunnelendpunkt_zur_AVMFRITZ!Box_als_DNS-Namen_oder_IP-Adre<br>See<br>Prweiterte Authentisierung (XAUTH)<br>Benutzername:<br>NCP Secure Entry Client<br>Passwort (Wjederholu<br>Composition of the secure of the secure of th | r die offizielle<br>Passwort für<br>daten<br>esse                                                                                                    |
| $\langle \rangle \langle \rangle$                                                                                                    | iPhone, iPad oder iPod touch                                                                                                    |
| 5. Anschließend wird der "Austausch-<br>Modus" auf "Aggressive Mode (IKEv1)"<br>gesetzt.                                                                                                    | <ul> <li>Wählen Sie auf dem Homescreen Ihres iPhones, iPads oder iPod touch das<br/>Symbol "Einstellungen".</li> <li>Öffnen Sie das Menü "Allgemein / VPN / VPN hinzufügen".</li> <li>Wählen Sie als VPN-Betriebsmodus "IPSec".</li> <li>Theren Sie in die Felder folgende Angaben ein:<br/>Beschreibung:<br/>Server:<br/>Account:<br/>Kennwort:<br/>Kennwort:<br/>Secure Entry Client"<br/>Zertifikat verwenden ist deaktiviert<br/>Gruppenname:<br/>Shared Secret:</li> <li>Wählen Sie für "Proxy" die Einstellung "aus".</li> <li>Beenden Sie die VPN-Einrichtung mit "Sicherm".</li> </ul> |
|                                                                                                    |                                                                                                    |
| Assistent für neues Profil         Psec-Konfiguration<br>Konfiguration der grundlegenden Parameter für<br>IPsec         Hier können sie grundlegende Parameter für IPsec angeben. Für die Richt<br>IPsec-Verhandlung wird die Einstellung "Automatischer Modus" verwende<br>Sollen bestimmte IKE / IPsec-Richtlinen verwendet werden, müssen diese a<br>den Profil-Einstellungen definiert und zugewiesen werden.         Image: Austausch-Modus:<br>Aggressive Mode (IKEv1)<br>PFS-Gruppe:<br>keine<br>Benutze IPsec-Kompression                                                                                                    | Alinen der<br>et.<br>mschließend in                                                                                                    |
| < <u>Z</u> urück <u>W</u> eiter >                                                                                                    | Abbrechen                                                                                                    |

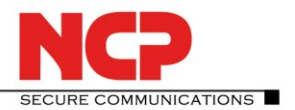

**AVM FRITZ!Box** 

6. Im sechsten Vorschlagsfenster werden Pre-shared Key und Lokale Identität konfiguriert. Der Pre-shared Key wird wieder aus der Ansicht der iOS und Androidgeräte entnommen. Beim "Typ" in der "Lokalen Identität" muss die Option "Freier Wert für Gruppenzuordnung" eingestellt werden. Als Wert (ID) wird der Benutzer-Name aus der AVM FRITZ!Box genommen, hier "NCP Secure Entry Client".

| Assistent für neues Profil                                                                                                    | 3                                                                                                    |
|----------------------------------------------------------------------------------------------------|----------------------------------------------------------------------------------------------------|
| IPsec-Konfiguration - Pre-shared Key<br>Gemeinsamer Schlüssel für die IPsec                                                                                                    |                                                                                                    |
| Werden für die Authentisierung keine Zertifikate verwendet, wird für die<br>Datenverschlüsselung ein gemeinsamer Schlüssel benötigt, der auf beiden Seiten (VPN<br>Client und VPN Gateway) hinterlegt sein muss.         Für die IKE ID muss je nach ausgewähltem IKE ID-Typ der zugehörige String eingetragen<br>werden.         Pre-shared Key         Shared Secret:         Shared Secret:         Lokale dentität (IKE)         Typ:         Freier Wert für Gruppenzuordnung         ID:         NP Secure Entry Client |                                                                                                    |
| iPhone, iPad ode                                                                                                    | er iPod touch                                                                                                    |
| <ul> <li>Wähler<br/>Symbol</li> <li>Offnen<br/>Wähler<br/>Tragen</li> <li>Tragen</li> <li>Wähler<br/>Tragen</li> <li>Wähler<br/>Tragen</li> <li>Wähler<br/>Tragen</li> <li>Wähler<br/>Beende</li> </ul>                                                                                                    | Sie auf dem Homescreen Ihres iPhones, iPads oder iPod touch das<br>"Einstellungen".<br>Sie das Menü "Allgemein / VPN / VPN hinzufügen".<br>Sie als VPN-Betriebsmodus "IPSec".<br>Sie in die Felder folgende Angaben ein:<br>Beschreibung:<br>Server:<br>Account NCP Secure Entry Client<br>Kennwort Kennwort des FRITZ!Box-Benutzers "NCP<br>Secure Entry Client"<br>Zertifikat verwenden ist deaktiviert<br>Gruppenname: NCP Secure Entry Client<br>Shared Secret:<br>Sie für "Proxy" die Einstellung "aus".<br>en Sie die VPN-Einrichtung mit "Sichern". |
| Assistent für neues Profil                                                                                                    |                                                                                                    |
| Psec-Konfiguration - P-Adressen<br>Welche IP-Adressen sollen verwendet werden?                                                                                                    |                                                                                                    |
| Geben Sie hier die IP-Adresse an, welche dem Client zugewiesen werden soll. Soll die<br>IP-Adresse dynamisch durch die Gegenstelle zugewiesen werden, muss die Option TKE<br>Config Mode verwenden <sup>®</sup> gewählt werden.         Desweiteren kann eine IP-Adresse für den DNS- bzw. WINS-Server angegeben werden.         IP-Adressen-Zuweisung         IR-Adresse         0.0.0         DNS / WINS Server         DNS / WINS Server         DNS Server:         0.0.0         VILJS Server:         0.0.0             |                                                                                                    |
| <u> <u>Abbrechen</u></u>                                                                                                    | J                                                                                                    |

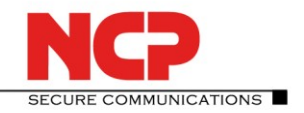

AVM FRITZ!Box

Nach Fertigstellung der Konfiguration kann die Verbindung aufgebaut werden.

| 🛔 NCP Secure Entry Client 📃 🗖 🔀                                                                                                    |                             |                  |             |  |  |
|----------------------------------------------------------------------------------------------------|-----------------------------|------------------|-------------|--|--|
| Verbindung Konfi                                                                                                    | iguration A                 | Ansicht Hilfe    |             |  |  |
| Verbindungs-Profil: Verbindung:                                                                                                    |                             |                  |             |  |  |
| AVM FRITZ!Box Au                                                                                                    | AVM FRITZ!Box Außenstelle 1 |                  |             |  |  |
| Verbindung ist hergestellt<br>Verbindung ist hergestellt<br>Verbindung ist hergestellt<br>Verbindung ist hergestellt<br>Verbindung ist hergestellt<br>Verbindung ist hergestellt |                             |                  |             |  |  |
| Statistik:<br>Verbindungszeit:                                                                                                    | 00:00:12                    | Timeout (sec):   | 95          |  |  |
| Daten (Tx) in Byte:                                                                                                    | 96                          | Richtung:        | out         |  |  |
| Daten (Rx) in Byte:                                                                                                    | 0                           | Verbindungsart:  | LAN         |  |  |
| Durchsatz (kB/s):                                                                                                    | 0,000                       | Verschlüsselung: | AES-CBC-256 |  |  |

### Anmerkung:

Mit diesen Konfigurationseinstellungen wird der komplette Datenverkehr über den VPN-Tunnel geleitet.